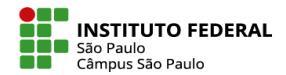

## **COMO ADICIONAR UM JOGO?**

Para inserir um jogo (jogo da forca, palavras cruzadas e caça palavras), você deve primeiramente inserir um **Glossário**. Siga os passos:

|                                                                    | Adicionar uma             | atividade ou r       | ecurso              |                       |               |          |
|--------------------------------------------------------------------|---------------------------|----------------------|---------------------|-----------------------|---------------|----------|
| Tópicos > Tópico 1                                                 | Buscar                    |                      |                     |                       |               |          |
| Modelo Espaço Virtual                                              | Todos Ativid              | lades Recursos       |                     |                       |               |          |
| Espaço virtual Configurações Participantes Notas Relatórios Mais ~ |                           |                      |                     | \$                    |               |          |
|                                                                    | Potatoes                  | Base de dados<br>☆ 🚯 | personalizado       | Chat<br>☆ 🚯           | Diário<br>🏠 🚯 | Diary    |
| Adicionar uma atividade ou recurso                                 | ab                        | ۲۳                   | <b>*</b> 2          | ۲.                    |               | 0        |
| Tópico 1 Tópico 2 Tópico 3 Tópico 4 Tópico 5 🕂                     | )<br>EJSApp<br>☆ <b>①</b> | Escolha              | Escolha um<br>grupo | Ferramenta<br>externa | Fórum         | GeoGebra |
|                                                                    |                           |                      |                     |                       | llee          | 80%      |

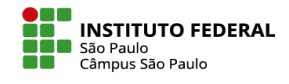

| Mood | dle Câmpus (SPO)                                  | Painel Cur                | sos 🗸 Aluno 🗸 Prof                          | essor 🗸 Lin  | ıks 🗸           | Q                   | 4               | ଚ 🖻              | MS •               | Modo de ediç    | io 💽     |
|------|---------------------------------------------------|---------------------------|---------------------------------------------|--------------|-----------------|---------------------|-----------------|------------------|--------------------|-----------------|----------|
| •    | Tópicos Adicion                                   | nando um novo<br>paço Vil | Glossário em Tópico 1<br>•tual              |              |                 |                     |                 |                  |                    |                 | <        |
|      | Espaço virtual                                    | Configurações             | Participantes                               | Notas        | Relatórios      | Mais 🗸              |                 |                  |                    |                 |          |
|      | 🛛 Adiciona                                        | ndo um                    | novo Glos                                   | sário e      | em Tó           | pico 1              | 0               |                  |                    | Expandir tudo   |          |
|      | ✓ Geral Nome                                      | 9                         | Glossário 1                                 | <u> </u>     | – Ins           | sira un             | n no            | me p             | bara               |                 | . 1      |
|      | Descrição                                         |                           | <b>↓</b> A • B                              | I <u>U</u> S | <b>0</b><br>} ≡ | Glossá<br>≣ � ऽ     | rio<br>3 !      |                  | 9                  | 4 H-P           | <b>(</b> |
|      |                                                   |                           | Escreva<br>glossário                        | aqui a<br>D  | desc            | rição d             | do              |                  |                    |                 |          |
|      |                                                   |                           |                                             |              |                 |                     |                 |                  |                    |                 |          |
|      |                                                   | t.                        | Vords:0<br>] Exibir descrição na p          | página do cu | irso 🝞          |                     |                 |                  |                    | )               |          |
|      | Tipo de glossário                                 | 0                         | Glossário secundário<br>Glossário principal | ÷            |                 | Só pode<br>principa | e exis<br>al no | stir ui<br>curso | n glos:<br>p. Glos | sário<br>sários |          |
|      | <ul><li>&gt; Itens</li><li>&gt; Aparênc</li></ul> | lia                       | Glossário secundário                        |              |                 | secunda<br>para o g | ários<br>gloss  | pode<br>ário p   | em ser<br>princip  | importad<br>al. | los      |

IFSP - SPO | Coordenadoria de Educação a Distância (CED) | ced.spo@ifsp.edu.br

## **MARENDA MOODLE – TUTORIAIS**

|        | Tipo de glossário                                                | rds:0<br>Exibir descrição na página do curso 🕢     |                            | Como as palavras que comporão o<br>jogo serão extraídas do glossário,<br>recomendável deixá-lo oculto para<br>os estudantes |
|--------|------------------------------------------------------------------|----------------------------------------------------|----------------------------|----------------------------------------------------------------------------------------------------|
| ;      | <ul><li>&gt; Itens</li><li>&gt; Aparência</li></ul>              | Configure os outros campos<br>de acordo com a sua  | ✓ Config<br>Disponibilidad | urações comuns de módulos<br>e 🛛 🖉 Mostrar na página do curso 🗢                                                             |
| ;<br>; | <ul><li>&gt; Avaliações</li><li>&gt; Configurações con</li></ul> | necessidade<br>nuns de módulos                     | Número de ide<br>do módulo | Mostrar na página do curso         Ocultar dos estudantes         Disponibilizar mas não mostrar na página do curso         |
| ;      | > Restringir acesso                                              |                                                    | > Restrin                  | igir acesso                                                                                                    |
| ;      | > Conclusão de ativi                                             | dade                                               | > Conclu                   | são de atividade                                                                                                    |
|        |                                                                  | Enviar notificação de alteração de conteúdo 🔞      |                            | Enviar notificação de alteração de conteúdo                                                                                 |
|        |                                                                  | Salvar e voltar ao curso Salvar e mostrar Cancelar |                            | Salvar e voltar ao curso Salvar e mostrar Cancelar                                                                          |

Insira itens que poderão fazer parte de seu jogo.

Para cada item, é obrigatória a inserção do conceito (palavra que poderá ser utilizada no jogo) e sua definição.

| Mood | lle Câmpus (SPO) Painel Cursos 🗸 Aluno 🗸 Professor 🗸 Links 🗸 🔍 🔍 🗘 🗭 🖃 Ms 👻 Modo de edição 🧰                                    |              |
|------|----------------------------------------------------------------------------------------------------|--------------|
|      | Modelo Espaço Virtual Tópicos Tópico 1 Glossário 1                                                                              | <            |
|      | Glossário 1                                                                                                    |              |
|      | Glossário Configurações Mais ~                                                                                                  |              |
|      | Adicionar registro                                                                                                    |              |
|      | Buscar Q Suscar em todo o texto                                                                                                 |              |
|      | Navegar usando este índice                                                                                                    | $\mathbf{E}$ |
|      | Especial   A   B   C   D   E   F   G   H   I   J   K   L   M   N   O   P   Q   R   S   T   U   V   W   X   Y   Z   <b>Todos</b> |              |
|      | Nenhum item disponível nesta seção                                                                                              |              |
|      |                                                                                                    |              |
|      |                                                                                                    |              |

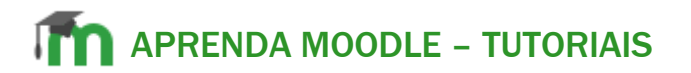

|                                         | igurações Mais 🗸                    | <                                                                             |
|-----------------------------------------|-------------------------------------|-------------------------------------------------------------------------------|
| Adicionar r                             | egistro Insira o nome o             | do                                                                            |
| ∽ Geral                                 | concerto                            |                                                                               |
| Conceito                                | 0                                   | Morder                                                                        |
| Definição                               |                                     | Signature     Outras palavras que serão ?       Ininkadas ao mesmo item       |
|                                         | Escreva aqui a definição do conceit | Anexo Parezo Tamanho máximo para arquivos: 50 Mb, número máximo de anexos: 99 |
|                                         |                                     | Configure o que mais achar<br>necessário e clique em<br>Salvar mudanças       |
|                                         |                                     | ✓ Auto-link                                                                   |
|                                         | Words:0                             | Z Link automático 😧                                                           |
| Outras palavras qu<br>linkadas ao mesmo | e serão 😧                           | □ Item sensível à distinção entre maiúsculas e minúsculas 🥑                   |
|                                         |                                     | Criar links apenas a partir de palavras inteiras  🥑                           |

Criado o Glossário, você já pode adicionar um jogo.

Para adicionar o Jogo – Forca, é muito parecido com os passos utilizados para adicionar o glossário:

- 1. Modo de edição ativado
- 2. Adicionar uma atividade ou recurso
- 3. Em Atividades, selecionar Jogo - Forca

| dle Câmpus (SPO) Painel Cursos 🗸 Aluno 🗸 Professor 🗸 Links 🗸                           | ۹ <u>۹</u> ۶                     | • 🔤 MS •                    | Modo de ediç                               | ão 💽                                |                         |                            |
|----------------------------------------------------------------------------------------|----------------------------------|-----------------------------|--------------------------------------------|-------------------------------------|-------------------------|----------------------------|
| Tópicos Tópico 1                                                                       |                                  |                             |                                            | <                                   |                         |                            |
| Modelo Espaço Virtual                                                                  |                                  |                             |                                            |                                     |                         |                            |
| Espaço virtual Configurações Participantes Notas Relatórios                            | Todos Ativid                     | ades Recursos               |                                            |                                     |                         |                            |
|                                                                                        | ۲                                |                             |                                            | <b></b>                             |                         |                            |
| Adicionar uma atividade ou recurso                                                     | Atividade Hot<br>Potatoes<br>☆ 0 | Base de dados<br>☆ <b>①</b> | Certificado<br>personalizado<br>☆ <b>û</b> | Chat<br>ය 🕄                         | Diário<br>☆ <b>①</b>    | Diary<br>☆ <b>0</b>        |
| Tópico 1         Tópico 2         Tópico 3         Tópico 4         Tópico 5         + | ab                               | ۲°                          | <b>#</b> 2                                 | ය                                   |                         | 0                          |
|                                                                                        | EJSApp<br>☆ ❹                    | Escolha<br>☆ <b>①</b>       | Escolha um<br>grupo<br>☆ <b>①</b>          | Ferramenta<br>externa<br>☆ <b>①</b> | Fórum                   | GeoGebra<br>☆ <b>0</b>     |
| Glossário 1 🖋                                                                          |                                  | нэ                          | 523                                        | 22                                  | 222                     | 833                        |
| Oculto para estudantes                                                                 | Glossário                        | H5P                         | Jogo - Caça<br>Palavras                    | Jogo - Forca                        | Jogo - Imagem<br>oculta | Jogo - Livro d<br>questões |
| + Adicionar uma atividade ou recurso                                                   | \$ <b>0</b>                      | ☆ <b>0</b>                  | 0                                          | 0                                   | 0                       | 0                          |
|                                                                                        | Jogo - Palavras-                 | 523                         | Laboratório de                             | ູນ                                  | Ŷ                       |                            |
|                                                                                        | cruzadas                         | Jogo - Sudoku               | Avaliação                                  | Lição                               | Mindmap                 | Offline Quiz               |

| Name                                                               | Forca 1                                                |
|--------------------------------------------------------------------|--------------------------------------------------------|
| Truine U                                                           |                                                        |
| Descrição                                                          | $\begin{array}{ c c c c c c c c c c c c c c c c c c c$ |
|                                                                    |                                                        |
|                                                                    |                                                        |
|                                                                    |                                                        |
|                                                                    |                                                        |
|                                                                    |                                                        |
|                                                                    | Words:0                                                |
|                                                                    | Exibir descrição na página do curso 😧                  |
| Fonte de questões                                                  | Glossário 🗢                                            |
| Selecione um glossário                                             | Glossário 1 🗢                                          |
| Selecione una categoria de glossário.                              | <b>\$</b>                                              |
| Apenas entradas aprovadas ou entradas de glossário do<br>professor | Não 🗢                                                  |
| Selecione uma categoria de questões                                | Categoria padrão para Modelo Ambiente Virtual (0) 🗢    |
| Inclua subcategorias                                               | Não 🗢                                                  |
| Selecione um questionário                                          | Novo questionário 🗢                                    |
|                                                                    |                                                        |

Faça a configuração do jogo:

- Dê um nome ao jogo
- Selecione a fonte de questões
- Selecione o glossário
- Indique o número máximo de tentativas
- Ajuste as outras configurações que achar necessário.

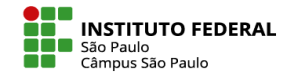

No item Nota, em **Método de Avaliação**, escolha o que o Moodle deve fazer com as notas das tentativas que você disponibilizou ao aluno. A opção "Maior Nota", por exemplo, indica que o sistema deve escolher como nota final da atividade a maior nota dentre todas as tentativas desenvolvidas pelo estudante. Escolha e habilite, também, as datas de abertura e de fechamento do jogo.

| Adicionand          | o um novo Jogo em Tópico 1ø                                     |               |     |
|---------------------|-----------------------------------------------------------------|---------------|-----|
| > Geral             |                                                                 | Expandir tudo |     |
| ∽ Nota              |                                                                 |               |     |
| Categoria de notas  | <ul> <li></li></ul>                                             |               |     |
| Nota para aprovação | 0                                                               |               |     |
| Nota máxima         | 10                                                              |               |     |
| Método de avaliação | Maior nota 🗢                                                    |               |     |
| Abrir o jogo        | <ul> <li>2 	♦ março 	♦ 2023 	♦ 12 	♦ 34 	♦ Habilitar</li> </ul> |               | (Ť) |
| Fechar o jogo       | 2                                                               |               |     |

## **MAPRENDA MOODLE – TUTORIAIS**

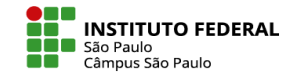

Em **Opções da Forca**, você tem diversas escolhas a serem feitas, das quais destaca-se o número de palavras que o aluno terá que descobrir para completar o jogo, a indicação se devem ser previstos termos compostos por palavras separadas por espaços, o máximo número de erros que se poderá cometer e se a definição da palavra deve ou não estar visível.

| <ul> <li>Opções da Forca</li> </ul>                                                    |       |                                                                                               |
|----------------------------------------------------------------------------------------|-------|-----------------------------------------------------------------------------------------------|
| Número de palavras por jogo                                                            |       |                                                                                               |
| Mostrar a primeira letra da Forca                                                      | Não 🗢 |                                                                                               |
| Mostrar a última letra da Forca                                                        | Não 🕈 |                                                                                               |
| Permitir espaços nas palavras                                                          | Não 🗢 | Há no glossário conceitos formados por palavras<br>separadas por espaço?                      |
| Permitir o símbolo - (hífen) nas palavras                                              | Não 🗢 | Aqui você escolhe a forma que terá o honeco que vai à forca: c                                |
| Número máximo ou erros (devem ser imagens nomeadas como hangman_0.jpg, hangman_1.jpg,) | 6     | indicativo do No 6, corresponde a um boneco com cabeça,<br>tronco, duas pernas e dois braços. |
| Selecione as imagens para a Forca                                                      | 2 🗢   |                                                                                               |
| Mostrar as questões ?                                                                  | Sim 🗢 |                                                                                               |
| Mostrar a resposta correta ao final                                                    | Não 🗢 |                                                                                               |
| ldioma das palavras                                                                    |       | Ajuste outros itens que achar necessário. Ao final da página, salve as configurações.         |
| Usar o idioma definido                                                                 |       |                                                                                               |

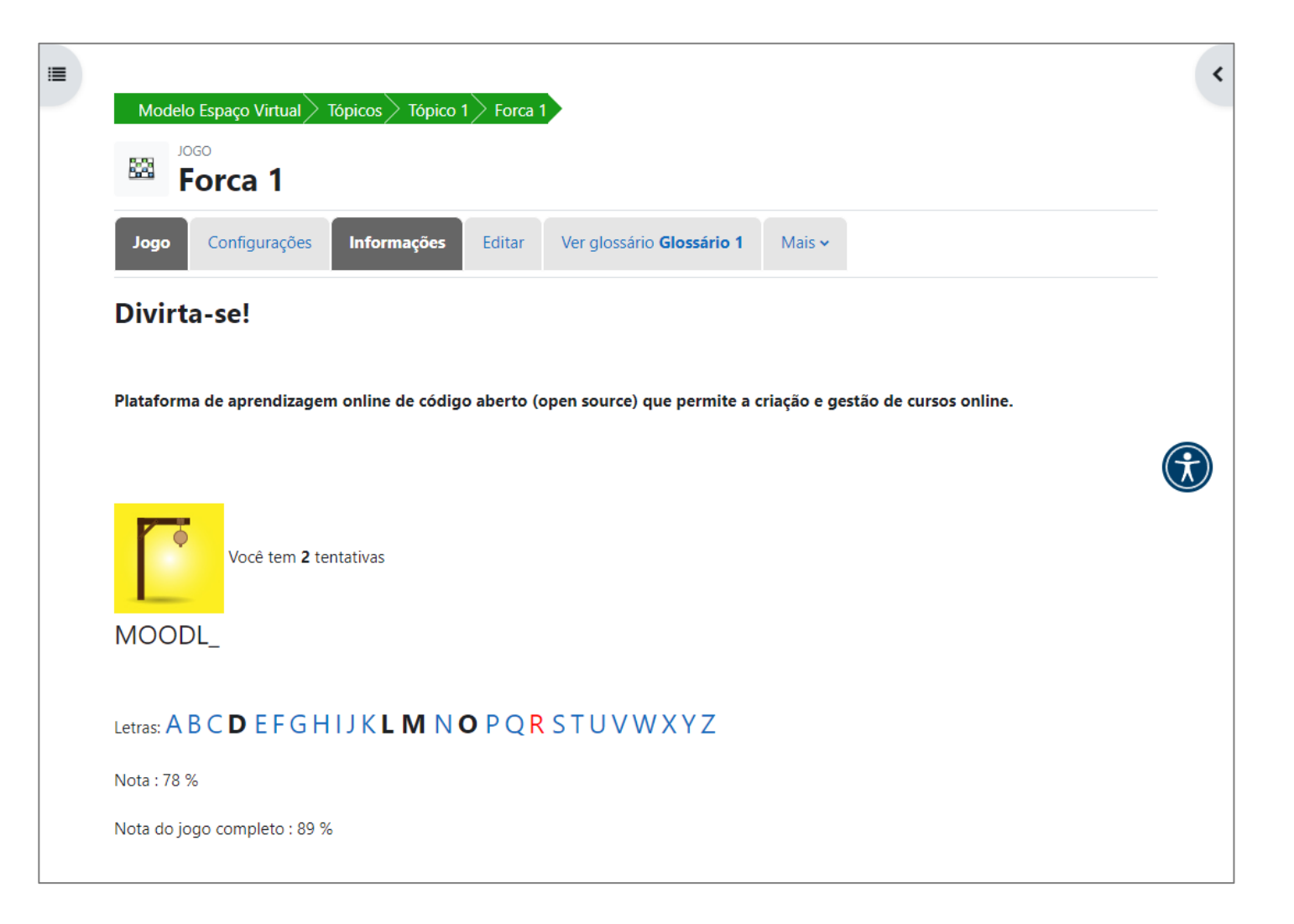

Experimente o jogo!

## **Outros jogos**

O procedimento para inserir e configurar outros jogos, como as palavras cruzadas e o caça palavras (ou sopa de letras) é basicamente o mesmo, com importantes diferenças apenas nas opções do jogo, como o número máximo de colunas e de palavras a serem nele utilizadas.

| Todos Ativida                | ades Recursos             |                                     |                          |                                                                                                    |                             |
|------------------------------|---------------------------|-------------------------------------|--------------------------|----------------------------------------------------------------------------------------------------|-----------------------------|
| Atividade Hot<br>Potatoes    | Base de dados             | Certificado<br>personalizado<br>☆ ① | Chat                     | Diário<br>☆ 0                                                                                                    | Diary                       |
| eb<br>EJSApp<br>☆ 10         | ිරු<br>Escolha<br>යු 🗿    | Escolha um<br>grupo                 | Ferramenta<br>externa    | Fórum                                                                                                    | CeoGebra<br>☆ <b>3</b>      |
| Glossário<br>🏠 🚯             | <b>н</b> -э<br>н5р<br>☆ ❹ | Jogo - Caça<br>Palavras             | Jogo - Forca             | Jogo - Imagem<br>oculta                                                                                                    | Jogo - Livro de<br>questões |
| Jogo - Palavras-<br>cruzadas | Jogo - Sudoku             | Laboratório de<br>Avaliação<br>🏠 🕄  | C<br>Lição<br>☆ <b>0</b> | Image: Second second s | Dffline Quiz                |